# ้คู่มือขั้นตอนการใช้งานระบบบริการออนไลน์ E-service อบต.โคกตูม

#### 1. พิมพ์ www.koktoom.go.th

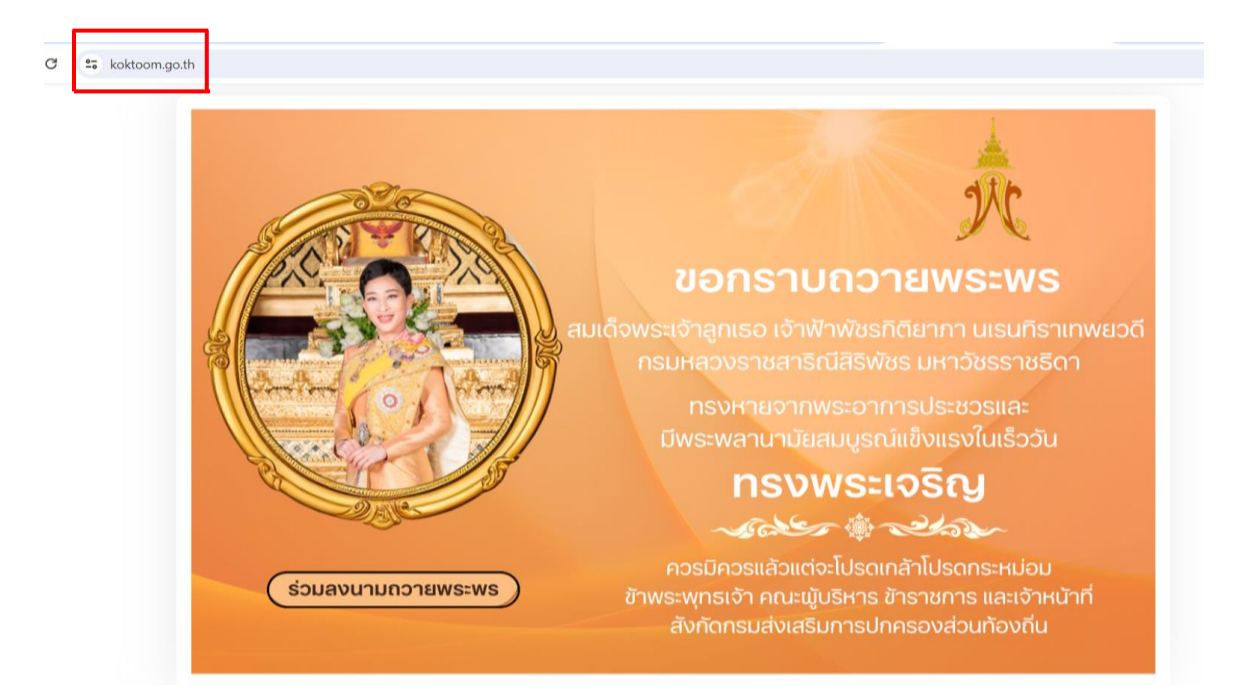

2. คลิก เข้าสู่หน้าหลัก

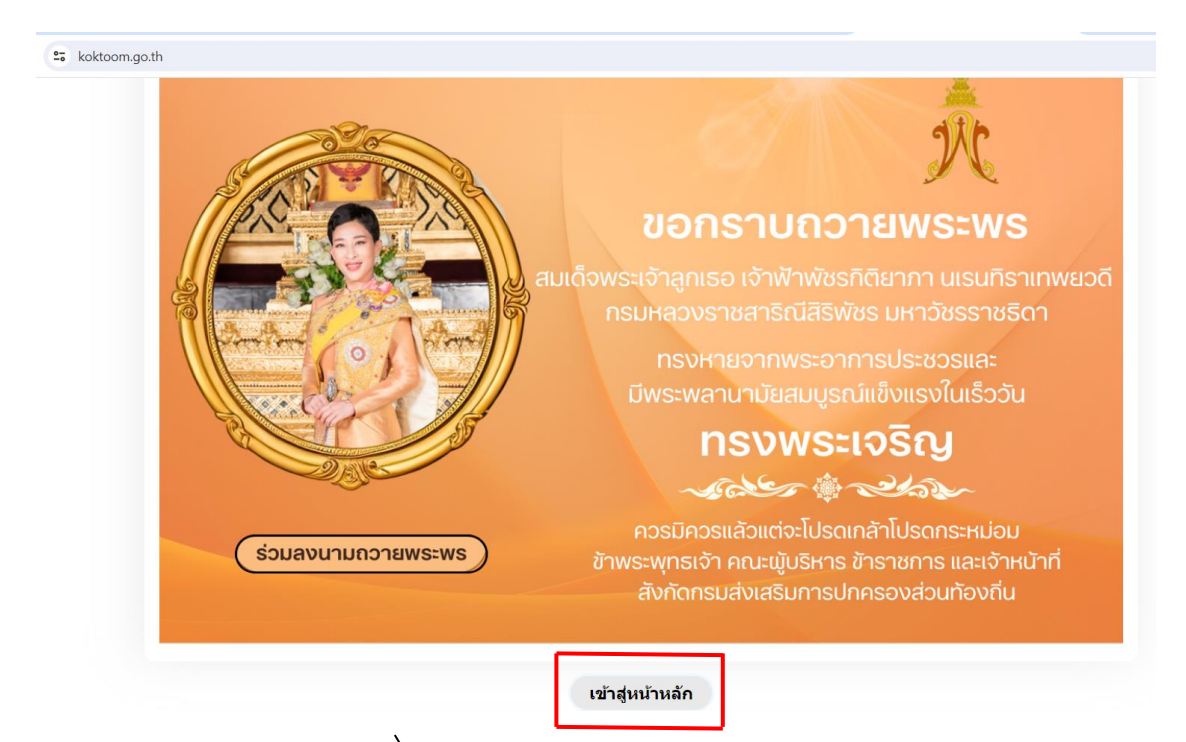

### 3. เลื่อนลงทางด้านขวามือหน้าเว็ปไซต์ คลิก Banner E-service ระบบบริการออนไลน์

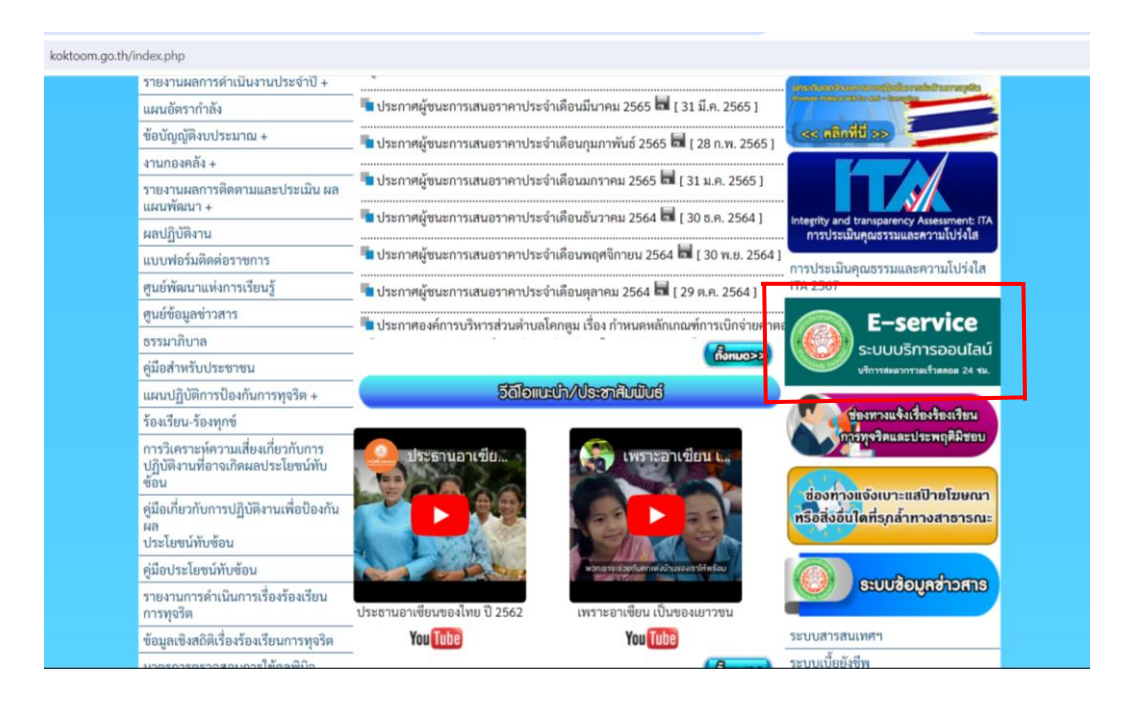

### 4. กดเลือกช่องทางบริการที่ท่านต้องการติดต่อ

| docs.google.com/forms/d/e/1FAIpQLSfK4jfGV | VNcNJgJvZ5elZjxY4DTbPcSxb1tFP1cKKmi7RNWpOg/viewform                                         |
|-------------------------------------------|---------------------------------------------------------------------------------------------|
|                                           | แบบฟอร์มขอใช้บริการออนไลน์ อบต.โคกตูม<br>แบบฟอร์มนี้เป็นของ อบค.โคกตูม สำหรับแจ้งยื่นคำร้อง |
|                                           | ลงชื่อเข้าใช้ Googleเพื่อบันทึกการแก้ไข ดูข้อมูลเพิ่มเดิม                                   |
|                                           | * ระบุว่าเป็นคำถามที่จำเป็น                                                                 |
|                                           | รายการติดต่อ                                                                                |
|                                           | 🔘 1. ขึ้นทะเบียนเบี้ยยังชีพผู้สูงอายุ                                                       |
|                                           | 🔘 2. ขึ้นทะเบียนเบี้ยยังชีพคนพิการ                                                          |
|                                           | 🔘 3. ขึ้นทะเบียนเบี้ยยังชีพผู้ป่วยเอดส์                                                     |
|                                           | 4. ขอรับเงินทำศพของผู้สูงอายุ                                                               |
|                                           | 🔵 5. ขอลงทะเบียนรับเงินอุดหนุนเพื่อเลี้ยงดูเด็กแรกเกิด                                      |
|                                           | 🔘 6. เปิดบริการรับเรื่องร้องทุกข์ ไฟฟ้าสาธารณะ ถนบ/ไหล่ทาง                                  |
|                                           | 🔘 7. จดทะเบียนพาณิชย์ตั้งใหม่                                                               |
|                                           | 🔘 8. จดทะเบียนเปลี่ยนแปลงรายการ                                                             |
|                                           | 🔘 9. จดทะเบียนเล็กประกอบพาณิชย์                                                             |
|                                           | 🔘 10. ขอขึ้นทะเบียนสุนัขและแมว                                                              |
|                                           | 11. ขอกำลังอาสาสมัครป้องกันภัยฝ่ายพลเรือน (อปพร.)                                           |

5. กรอกข้อมูลรายละเอียดของผู้รับบริการให้ครบถ้วนสมบูรณ์

| docs.google.com/forms/d/e/1FAIpQLSfK4jfGWNcNIgJvZ5elZjxY4DTbPcSxb1FP1cKKmi7RNWpOg/viewform |                                             |  |  |  |
|--------------------------------------------------------------------------------------------|---------------------------------------------|--|--|--|
|                                                                                            | ชื่อ - สกุล *<br>ศำคอบของคุณ                |  |  |  |
|                                                                                            | อานุ *<br>ศำคอบของคุณ                       |  |  |  |
|                                                                                            | หมายเลขบัตรประจำดัวประชาชน *<br>ศำคอบของคุณ |  |  |  |
|                                                                                            | ที่อยู่ *<br>ศำคอบของคุณ                    |  |  |  |
|                                                                                            | เบอร์โทรศัพท์ *<br>ศำตอบของคุณ              |  |  |  |

กรอกรายละเอียดเพิ่มเติม (พอสังเขป)

| accessed a com/forms/d/o/1EMIpOLSEK4ifG                                                                                  | MICHIG 1075 al ZivVADThDcSvh1+ED1cKKmi7DNIWoOg 6 view | form         | <u>بد</u> |  |
|----------------------------------------------------------------------------------------------------|-------------------------------------------------------|--------------|-----------|--|
| uousguogie controninary (re) instructing grant drug grazie set (re) (CANIII / NWWPUgrateWiniii X                         |                                                       |              |           |  |
|                                                                                                    | ด้าดอบของคุณ                                          |              |           |  |
|                                                                                                    | อีเมลส์ (ถ้ามี)                                       |              |           |  |
|                                                                                                    | คำดอบของคุณ                                           |              |           |  |
|                                                                                                    | รายละเอียดเพิ่มเดิม (พอสังเขป)                        |              |           |  |
|                                                                                                    | คำคอบของคุณ                                           |              |           |  |
|                                                                                                    | ข้อเสนอแนะเพิ่มเดิม                                   |              |           |  |
|                                                                                                    | คำตอบของคุณ                                           |              |           |  |
|                                                                                                    | নাও                                                   | ล้างแบบฟอร์ม |           |  |
|                                                                                                    | ห้ามส่งรหัสผ่านใน Google พ่อร์ม                       |              |           |  |
| เนื้อหานี้มีได้ถูกสร้างขึ้นหรือรับสองโดย Google <u>รายรายการอะเม็ต - มัดกำหนดโนการไก้เปล็การ - เป็นนายความเป็นสวนตัว</u> |                                                       |              |           |  |
| Google ฟอร์ม                                                                                                    |                                                       |              |           |  |

## กรอกข้อมูลตามแบบฟอร์มให้ครบถ้วนสมบูรณ์ คลิก ส่ง

| docs.google.com/forms/d/e/1FAIpQLSfK4jfGV | ☆                                                                                                    |      |
|-------------------------------------------|----------------------------------------------------------------------------------------------------|------|
|                                           | สำคอบของคุณ                                                                                                    |      |
|                                           | ວິເນລສ໌ (ດຳນີ)                                                                                                    |      |
|                                           | สำคลบของคุณ                                                                                                    |      |
|                                           | รายละเอียดเพิ่มเติม (พอสังเขป)                                                                                                    |      |
|                                           | สำคอบของคุณ                                                                                                    |      |
|                                           | ข้อเสนอแนะเพิ่มเติม                                                                                                    |      |
| _                                         | ด้าดองคุณ                                                                                                    |      |
|                                           | ส่งสัง                                                                                                    | อร์ม |
|                                           | ห และราทตศ หน่า voogie พอรม<br>เนื้อหานี้มีได้ถูกสร้างขึ้นหรือรับรองโดย Google <u>รายงานการละเมิด - ม่อก่าหนดในการให้บริการ - นโยบายความเป็นส่วนตัว</u> |      |
|                                           | Google ฟอร์ม                                                                                                    |      |